# 温岭市镇(街道)网上 投标系统

使用手册

温岭市公管委 2019.11

| 目 | 录 |
|---|---|
| H | 求 |

| 第一章 | 登录系统     | 3 |
|-----|----------|---|
|     | 1. 用户注册  | 3 |
|     | 2. 密码丢失  | 4 |
|     | 3. 密码修改  | 5 |
| 第二章 | 投标报名     | 6 |
|     | 1. 项目报名  | 6 |
|     | 2. 已报名电话 | 7 |
|     | 3. 已开标项目 | 8 |
|     | 4. 中标项目  | 9 |
|     |          |   |

第一章登录系统

使用用户名密码方式登录。在系统登陆页面(见下图)中,输入"统一社会信用代码"、"登

| 录密码",单击                                                                         | 물                               | え<br>录                                       | 按银               | 田后即登录系           | 统。                                                                                                    |
|---------------------------------------------------------------------------------|---------------------------------|----------------------------------------------|------------------|------------------|----------------------------------------------------------------------------------------------------|
| ・2019年11月22日 星期五<br>で び                                                         | 公共资源交易「                         | <b>中心</b><br>首页 证                            | 動公告 信息公          | 开 网上办事 全         | len and the second second sec |
| <b>全文检索</b> 请输入关                                                                | <b>键词</b> 检索                    |                                              |                  |                  |                                                                                                    |
| <b>通知公告</b><br>・关于对镇 ( 街道 ) 及市级部                                                | 门公共资源交                          | 电子打<br>[2019-11-01]                          | 留投标              |                  | (2)                                                                                                    |
| <ul> <li>・关于征集补充更新温岭市评</li> <li>・政府采购领域妨碍公平竞争</li> <li>・二〇一九年第三季度招标代</li> </ul> | 标专家人才库…<br>事项清理结果…<br>理管理情况 ( … | [2019-10-30]<br>[2019-10-21]<br>[2019-10-14] | <b>八</b><br>用户注册 | <b>小</b><br>网上报名 | <b>(十</b> )<br>网上询价                                                                                                    |
| <ul> <li>建设工程代理机构一览表</li> <li>2018年公共资源交易中心法</li> <li>二〇一九年第三季度政府采</li> </ul>   | 算公开<br>购代理管理情                   | [2019-10-14]<br>[2019-10-09]<br>[2019-10-08] | くないである。          | <b>公</b><br>网上商城 | <b>》</b><br>产权网上竞价                                                                                                    |
| ·关于温岭市公共资源交易系<br>交易信息                                                           | 统计级的通知                          | [2019-09-24]                                 |                  |                  |                                                                                                    |
| <b>次</b><br>正程建设 (身                                                             | 如府采购<br>如府采购<br>中采购) (分散、目      | 购<br>11年) 土地交易                               | 国有产权交易           | した<br>其他交易       | 镇街道平台                                                                                                    |
| 「「「」」。                                                                          | 共资源交易中心网                        | 了上报名                                         |                  |                  |                                                                                                    |
| 建设工程                                                                            | 项目报名 政府领                        | 彩购项目报名 产                                     | 权网上交易报名          | 乡镇街道1<br>报名      | [程网上<br>3                                                                                                    |
|                                                                                 |                                 |                                              |                  | ASS              | Ĵ                                                                                                    |
| 登                                                                               | 录                               | 登录                                           | 登录               | 登录               | ₹                                                                                                    |

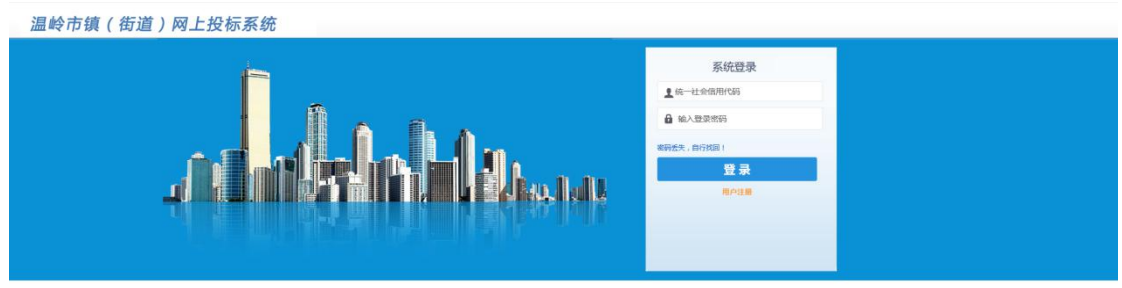

©irsoft.com 宁波保根区市建設件有限公司

技术支持电话: 18067100830 0576-86107309

# 1.用户注册

|            | 系统    | 充登录 |  |
|------------|-------|-----|--|
| 1统-        | 社会信用作 | 代码  |  |
| <b>日</b> 输 | 登录密码  |     |  |
| 密码丢失,      | 自行找回! |     |  |
|            | Ĩ     | 景景  |  |
|            | Ħ     | 户注册 |  |
|            |       |     |  |
|            |       |     |  |
|            |       |     |  |

点击登录下方的"用户注册"按钮,进入注册页面如下图所示:

#### 温岭乡镇电子招投标平台用户注册

- 1、已经在温岭市本级电子招投标平台注册并审核通过的用户无需注册,直接使用市系统注册的统一社会信用代码和密码登录。
- 2、如果乡镇和市本级平台都已经注册,以市本级系统的信息为准,用市本级的密码登录。
- 3、密码忘记需重置先发营业执照电子档(邮件标题:XX单位重置密码)到1270949253@qq.com,然后致电 0576-86107309

| 统一社会信用编号 | * 统一社会信用代码18位,同时做登录用户名使用     |
|----------|------------------------------|
| 投标人名称    | * 为营业执照上的名称                  |
| 通信地址     | * 请准确填写                      |
| 主册资金(万元) | 0 * 请准确填写                    |
| 法定代表人姓名  | * 请准确填写                      |
| 联系人姓名    | * 联系人的真实姓名                   |
| 联系人手机号码  | * 请准确填写                      |
| 固定电话     |                              |
| E-MAIL   |                              |
| 传真       |                              |
| 登录密码     | *允许输入英文字母和阿拉伯数字,8-20位,不允许纯数字 |
| 重复密码     | *再输入一遍上面的密码                  |
|          | 2t no                        |

在当前页面中如实填写信息并完善,如下图所示:

#### 温岭乡镇电子招投标平台用户注册

- 1、已经在温岭市本级电子招投标平台注册并审核通过的用户无需注册,直接使用市系统注册的统一社会信用代码和密码登录。
- 2、如果乡镇和市本级平台都已经注册,以市本级系统的信息为准,用市本级的密码登录。
- 3、密码忘记需重置 先发营业执照电子档(邮件标题:XX单位重置密码)到1270949253@qq.com, 然后致电 0576-86107309

|           | 以下带有◆号的项为必填                                 |
|-----------|---------------------------------------------|
| 统一社会信用编号  | 123310817829091033 * 统一社会信用代码18位,同时做登录用户名使用 |
| 投标人名称     | 测试注册 * 为营业执照上的名称                            |
| 通信地址      | 浙江省台州温岭市太平街道123号 * 请准确填写                    |
| 注册资金 (万元) | 100 * 请准确填写                                 |
| 法定代表人姓名   | <u>张某某 * 请准确填写</u>                          |
| 联系人姓名     | 张某某 * 联系人的真实姓名                              |
| 联系人手机号码   | 18368766115 * 请准确填写                         |
| 固定电话      | 0586-86101234                               |
| E-MAIL    | 123@qq.com                                  |
| 传真        | 123456789 ×                                 |
| 登录密码      | ••• *允许输入英文字母和阿拉伯数字,8-20位,不允许纯数字            |
| 重复密码      | ●●● *再输入一遍上面的密码                             |
|           | 注 册                                         |
|           | 版权信息 温龄市行政服务中心。                             |

创建成功后,提示用户创建成功如下图所示:

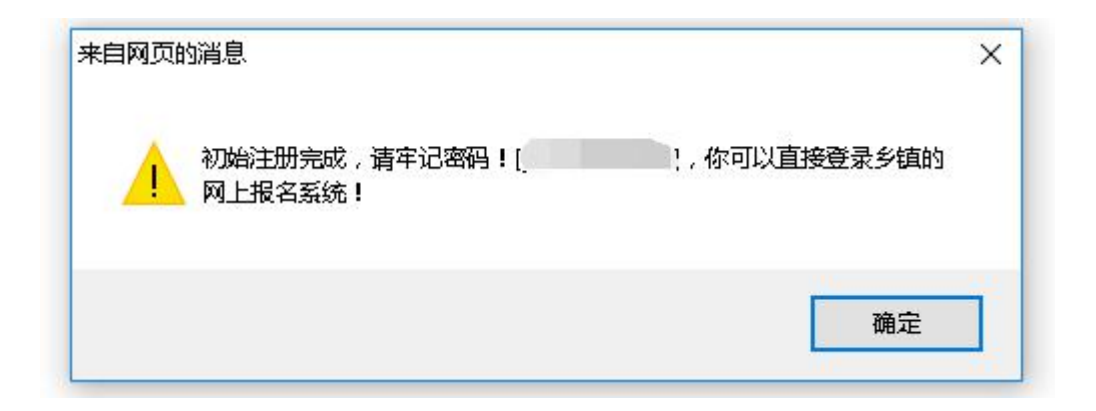

## 2.密码丢失

|      | 系统登     | 绿         |  |
|------|---------|-----------|--|
| 上统   | 一社会信用代码 |           |  |
| 日朝   | )入登录密码  |           |  |
| 密码丢失 | ,自行找回!  |           |  |
|      | 登录      | <b></b> , |  |
|      | 用户注     | E##       |  |
|      |         |           |  |
|      |         |           |  |
|      |         |           |  |

如若密码遗忘或丢失,请点击"密码丢失,自行找回!"按钮,进入找回密码页面如下图所示:

温岭市公共资源电子交易平台(网上投标系统)

| ● 特別提示: ● 1月 户沒生登录你损落失的,应先目行核以下描述的步骤目行线回密码。 2) 如确定沈法目行秋回密码,请下数并取写《温标市公共追溯交易半名用户登录密码重置申请书》,在工作日可以添加限信,做信号:18067100830,然后没证申请表、营业水器、低估下载《温标市公共通道文易半名用户登录密码重置申请书》 ● 点面下载《温标市公共通道文易半名用户包录密码重量申请书》 ● 点面下载《温标市公共通道文易半名用户包录密码重量申请书》 ● 点面下载《温标市公共通道文易半名用户包录密码重量申请书》 ● 点面下载《温标市公共通道文易半名用户包录密码重量申请书》 ● 点面下载《温标市公共通道文易半名用户包录密码重量申请书》 ● 点面下载《温标市公共通道文易半名用户包录密码重量申请书》 ● 点面下载《温标市公共通道文易半名用户包录密码重量申请书》 ● 点面下载《温标市公共通道文易半名用户包录密码重量申请书》 ● 点面下载《温标市公共通道文易半名用户包录密码重量申请书》,在工作日可以添加限信,做信号:18067100830,然后觉证申请表、常业收益和意义。 ● 点面下载《温标市公共通道文易半名用户包录密码重量申请书》 ● 点面下载《温标市公共通道文易半名用户包录密码重量申请书》 ● 点面下载《温标市公共通道文易半名用户包录密码重量申请书》 ● 点面下载《温标市公共通道文易半名用户包录密码重量申请书》 ● 点面下载《温标市公共通道文易半名用户包录密码重量申请书》 ● 点面下载《温标市公共通道文易半名用户包录密码重量申请书》 ● 点面下载《温标市公共通道文易书》 ● 点面下载《温标市公共通道文易半名用户包录密码重量申请书》 ● 点面下载《温标市公共通道文易》 ● 点面下载《温标市公共通道文易》 ● 点面下载《温标市公共通道文易》 ● 点面下载《温标市公共通道文易》 ● 点面下载《温标市公共通道文易》 ● 点面下载《温标市公共通道录》 ● 点面下均 包录密码表示 ● 点面下刻 ● 点面下均 包录密码表示 ● 点面下均 包录密码表示 ● 点面下刻 ● 点面下刻 ● 点面下刻 ● 点面下刻 ● 点面下刻 ● 点面下刻 ● 点面下刻 ● 点面下刻 ● 点面下刻 ● 点面下刻 ● 点面下刻 ● 点面下刻 ● 点面下刻 ● 点面下刻 ● 点面下刻 ● 点面下刻 ● 点面下刻 ● 点面下刻 ● 点面下刻 ● 点面下刻 ● 点面下刻 ● 点面下刻 ● 点面下刻 ● 点面下刻 ● 点面下刻 ● 点面下刻 ● 点面下刻 ● 点面下刻 ● 点面下刻 ● 点面下刻 ● 点面下刻 ● 点面下刻 ● 点面下刻 ● 点面下刻 ● 点面下刻 ● 点面下刻 ● 点面下刻 ● 点面下刻 ● 点面下刻 ● 点面下刻 ● 点面目中词 ● 点面下刻 ● 点面下刻 ● 点面目中词 ● 点面目中词 ● 点面目中词 ● 点面目中词 ● 点面目中词 ● 点面目中词 ● 点面目中词 ● 点面中词 ● 点面目中词 ● 点面中词 ● 点面中词 ● 点面中词 ● 点面中词 ● 点面中词 ● 点面中词 ● 点面中词 ● 点面中词 ● 点面中词 ● 点面中词 ● 点面中词 ● 点面中词 ● 点面中词 ● 点面中词 ● 点面中词 ● 点面中词 <th><ul> <li>・特别提示:</li> <li>・1)用户发生登录器员关约,应先目行按U下描述的步骤目行按回密码。</li> <li>・2)J确确实无法自行按U回密码,请下联并填写(温龄市公共资源发展平台用户登录密码重置申请书),在工作日可以添加就的 然后发送:申请表、置此处照、经办人身份证(资料均添加盖单位公室,并转应电子文档),联系技术人员重要密码。</li> <li>・点击下载(温龄市公共资源交易平台用户登录密码重置申请书)</li> </ul></th> <th>,微信号:18067100830,</th>                                                                                                    | <ul> <li>・特别提示:</li> <li>・1)用户发生登录器员关约,应先目行按U下描述的步骤目行按回密码。</li> <li>・2)J确确实无法自行按U回密码,请下联并填写(温龄市公共资源发展平台用户登录密码重置申请书),在工作日可以添加就的 然后发送:申请表、置此处照、经办人身份证(资料均添加盖单位公室,并转应电子文档),联系技术人员重要密码。</li> <li>・点击下载(温龄市公共资源交易平台用户登录密码重置申请书)</li> </ul> | ,微信号:18067100830, |
|----------------------------------------------------------------------------------------------------|----------------------------------------------------------------------------------------------------|-------------------|
| 推荐用户结型 2013年6 2013年6 2013411111111111111111111111111111111111 |                                                                                                    |                   |
| 拔回方式:通过用户名方式规图                                                                                                    | 揭回方式: <sup>[通过用户名方式找回</sup> >                                                                                                    |                   |
| 登录用户身份关别: 请选择取回密码的账号失别 《 需要找回密码的账号失型 单位名称: 《 必须与营业执展、单位公童上名称一致 验证码: 《 29 看不清 7 <u>读一张</u>                                                                                                    |                                                                                                    |                   |
| 单位名称: 必须与营业执照、单位公室上名称一数 验证码: 文Qa9 看不清 ? 操一张                                                                                                    | 登录用户身份类别: 请选择取回密码的账号类别 🗸 需要找回密码的账号类型                                                                                                    |                   |
| 验证码:                                                                                                    | 单位名称: 必须与营业执照、单位公章                                                                                                    | 上名称一致             |
|                                                                                                    | 验证码: <b>XQa9</b> 看不清? <u>18—张</u>                                                                                                    |                   |

用户根据页面提示如实填写信息并完善,即可找回或重置密码。

#### 3.密码修改

| 🐠 温岭市镇(街道)网上投标系统                          | 國際的社会所並利用:2010年4月19日 <b>至3月</b> - 8 - 8 - 21 |      |
|-------------------------------------------|----------------------------------------------|------|
| 功能导航器                                     | (Anal)(Sector)                               | 密码橡放 |
| • 网上投标                                    |                                              | 北山田市 |
| 0 项目级名                                    | 用户回题》: ************************************  |      |
| <ul> <li>Carava</li> <li>日开场项目</li> </ul> | 输入新密码:                                       |      |
| ■ 中标项目                                    |                                              |      |
|                                           | 保存                                           |      |

登录系统后,选中右上角用户名称,点击下方的"**密码修改**"按钮,输入新、旧密码,点击 **保存**按钮即可完成密码修改。

第二章投标报名

# 1.项目报名

| 🐠 温岭市镇(街道)网上                            | 投标系统        | 国家期时中心标准时间 2019年5月20日 星期一 14:59:25 |      |     |                  |                  | 中國部              | 後工程集團 |
|-----------------------------------------|-------------|------------------------------------|------|-----|------------------|------------------|------------------|-------|
| 功能导航器                                   |             |                                    |      |     |                  |                  |                  |       |
| • 网上投标                                  | 项目编号        | 項目名称(点击进入)                         | 招称方式 | 标段数 | 报名开始时间           | 报名截止时间           | 开标日期             | 操作    |
| <ul> <li>項目报名</li> <li>已級名项目</li> </ul> | D022019015  | 温約市大溪旗陶墨岩村建设用地夏屋顶田                 | 公开招称 | 1   | 2019年5月15日 8:00  | 2019年5月24日 8:30  | 2019年5月24日 8:30  | 详情    |
|                                         | DX22019017  | 温龄市大乐调扫娱幼儿园块建工程                    | 公开招标 | 1   | 2019年5月16日 8:00  | 2019年5月24日 8:30  | 2019年5月24日 14:00 | 详情    |
| ■ ++10421H                              | DC22019014  | 温龄市大溪镇南车崎村建设用的夏盛项目                 | 公开招标 | 1   | 2019年5月15日 8:00  | 2019年5月23日 14:00 | 2019年5月23日 14:00 | 详情    |
|                                         | DX22019013  | 温龄市大溪镇联高村建设用地复垦项目                  | 公开招标 | 1   | 2019年5月15日 8:00  | 2019年5月23日 8:30  | 2019年5月23日 8:30  | 详情    |
|                                         | 2622019013  | 温龄市深国旗载洪支河及其支河(光明村)美丽河撤建设工程        | 公开招标 | 3   | 2019年5月17日 8:30  | 2019年5月22日 14:30 | 2019年5月22日 14:30 | 详情    |
|                                         | DX22019012  | 温岭市大溪镇遥岙村基本农田改造提升遭设项目              | 公开招标 | 1   | 2019年5月15日 8:00  | 2019年5月22日 8:30  | 2019年5月22日 8:30  | 详情    |
|                                         | D022019011  | 過給市大溪際溪渠水地糟蹋环水映植墓地建设               | 公开招标 | 1   | 2019年5月14日 16:00 | 2019年5月21日 12:00 | 2019年5月22日 14:00 | 详情    |
|                                         | CXJD2019005 | 過給市城西街道神童门村城中村改造工程勘察               | 公开招标 | 1   | 2019年5月15日 8:00  | 2019年5月21日 9:00  | 2019年5月21日 9:00  | 洋情    |
|                                         | 第1/1页(共8    | 祭紀录) (1) 1)                        |      |     |                  |                  |                  |       |

点击左侧"**项目报名**"按钮,进入报名页面,选中需要报名的项目名称并点击进入项目信息页面,如下图所示:

|                                                                                                    | 温岭市城西街                                                          | 自伊里  府城中刊改造上框想察 网上报名 |                           |                                                   |
|----------------------------------------------------------------------------------------------------|-----------------------------------------------------------------|----------------------|---------------------------|---------------------------------------------------|
| 梁名时间: 2019/5/15 8:00:00--2019/5/21 9                                                                                                 | 9:00:00 开标时间:2019/5/21 9:00:00                                  |                      |                           |                                                   |
| 标段名称                                                                                                    | 投标人信息                                                           | 项目负责人信息              | 投标状态                      | 5 #ff                                             |
| 市城西街道神童门村城中村                                                                                                    |                                                                 | []                   | 未报名                       | 网上报名                                              |
| 改造工程勘察                                                                                                    |                                                                 |                      |                           |                                                   |
| 改造工程勘察                                                                                                    |                                                                 |                      |                           |                                                   |
| 改造工程勘察                                                                                                    |                                                                 | 招标文件                 |                           |                                                   |
| 改造工程勘察<br>序号                                                                                                    | 招标文件下载                                                          | 招标文件                 | 说明                        | 上铁时间                                              |
| 改造工程勘察           序号           1         图纸(神童门村城中村改造勘察孔位)                                                                            | 都称文件下载<br>                                                      | 招标文件                 | <b>说明</b><br>招标文件         | 上條計詞<br>2019/5/14 14:59:58                        |
| 次進工程部等           序码           1         習近((神聖门村城中村於進部原孔位))           2         挖坊文件(通給市城西街通創會面) 持續                                  | - Tara<br>(中排約金工程期間) - pdf                                      | 招标文件                 | <b>说明</b><br>招标文件<br>招标文件 | 上代時刻詞<br>2019/5/14 14:59:58<br>2019/5/14 16:12:35 |
| 於德王聲勘察           序码         1         图纸(神聖门村城中村於進勘保孔位)           2         加持文件、运筹和运行通常理门村城           2         无时关文件、运算并出上当机标志建物实计 | - rate<br>- rate<br>(中村が塗工信制等)。pdf<br>- 同時分析力・実本地・不能使用迅盛等下鉄工具下鉄 | 招标文件                 | <b>说明</b><br>招标文件<br>招标文件 | 上級時间<br>0019/5/14 14:50:58<br>0019/5/14 16:12:35  |
| 於建工程制厚<br>序码<br>1 別語(特種)1月組中科於造制度孔位)<br>2 認知文件(量給有細菌用細胞目月相<br>2: 下教文件制,在文件名上自由根本直接为件                                                 | 新株文件下載<br>- ***<br>※目時另行为" 新本地・不能使用迅盛等下載工具下載                    | 相称文件                 | <b>说明</b><br>招标文件<br>招标文件 | 上代4月间<br>2019/5/14 14:59:58<br>2019/5/14 16:12:25 |

点击" 网上报名 "按钮,进入网上报名页面,完善报名信息并保存,如下图所示:

|          |            |                                       |          | 温岭市城西街道神童门村城中      | 村改造工程戡 | <b>]察 标书下载</b>     |  |  |  |  |
|----------|------------|---------------------------------------|----------|--------------------|--------|--------------------|--|--|--|--|
| 标书下:     | 载期限        | 1919/5/15 8:00:00 至 2019/5/21 9:00:00 |          |                    |        |                    |  |  |  |  |
| 当        | 前时间        | 19/06/20 15:06:36 信息提交时间              |          |                    |        |                    |  |  |  |  |
| 投标单      | 位名称        | 中博建设工程集团有限公司                          |          |                    |        |                    |  |  |  |  |
| 顷目要      | 求資质        | 具备工程勘察(勘察综合类甲级或者                      | 当土工程勘察专业 | 丙级及以上)资质           |        |                    |  |  |  |  |
| 投标人对     | 应资质        | 具备工程勘察(勘察综合类甲级3                       | 或岩土工程勘察: | 专业丙级及以上)资质         | 0      |                    |  |  |  |  |
| 项目<br>要求 | 负责人<br>(资质 | 工程类高级职际或首国家主册当土工程师                    |          |                    |        |                    |  |  |  |  |
| 项目负责     | 人名称        | 张三                                    | 身份证号码    | 331081199502146314 |        |                    |  |  |  |  |
| 项目负责人对   | 应资质        | 质 工程关系设計标志者国家注册岩土工程师                  |          |                    |        |                    |  |  |  |  |
| 投标单位基本信息 |            |                                       |          |                    |        |                    |  |  |  |  |
| 开户银行名称   |            |                                       |          |                    | 基本存款账号 |                    |  |  |  |  |
| 法定代表人    | 李四         |                                       |          |                    | 身份证号码  | 331081198802256302 |  |  |  |  |
| 联系人      | Ξħ         |                                       |          |                    | 联系手机   | 18368766158        |  |  |  |  |
| 投标信息提交   |            |                                       |          |                    |        |                    |  |  |  |  |
|          |            |                                       |          | [返回标               | 段列表]   |                    |  |  |  |  |

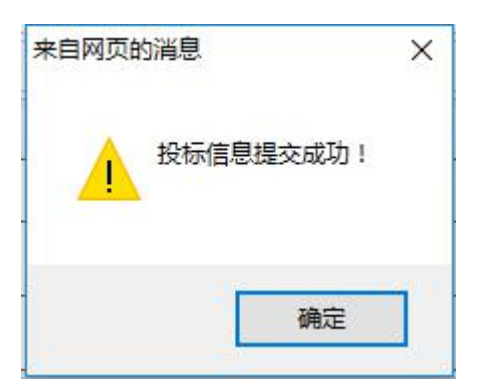

#### 保存成功后页面返回至已报名项目页面,如下图所示:

| 报名标段       |                      |                                        |                        |      |                             |        |
|------------|----------------------|----------------------------------------|------------------------|------|-----------------------------|--------|
|            |                      | 温岭市城西街                                 | 后道神童门村城中村改造工程勘察 网上报名   |      |                             |        |
| 项目报名时间     | B: 2019/5/15 8:00:00 | —————————————————————————————————————— |                        |      |                             |        |
|            | 原段名称                 | 投标人信息                                  | 项目负责人信息                |      | 投标状态                        |        |
| 温岭市城西<br>改 | 街道神童门村城中村<br>造工程勘察   | 具备工程勘察《勘察综合类甲级或岩土工程勘察专业丙级及以上)资质        | 张三【工程奠高级职称或者国家注册岩土工程师】 | 已报名  | <b>5</b>   2019-05-20 15:07 | 更改投标信息 |
|            |                      |                                        |                        |      |                             |        |
|            |                      |                                        | 招标文件                   |      |                             |        |
| 序号         |                      | 招标文件下载                                 |                        | 说明   | 上俄                          | 锏      |
| 1          | 图纸 (神童门村城中           | 村改造勘察孔位). rar                          |                        | 招标文件 | 2019/5/14 14:59:58          |        |
| 2          | 招标文件(温岭市城            | 西街道神童()村城中村改造工程勘察)。pdf                 |                        | 招标文件 | 2019/5/14 16:12:35          |        |
| 注意: 下歌)    | 《肝时,住义汗浴上点。          | 由鼠郭石釀持又曰:"目郭弟径为"到本地,不能使用适當等下就上具下就      |                        |      |                             |        |
|            |                      |                                        | 图纸及其他文件                |      |                             |        |
|            |                      |                                        | << 返回项目列表              |      |                             |        |

此时,该项目已经报名成功。

|        | 招标文件                                      |      |                    |
|--------|-------------------------------------------|------|--------------------|
| 序号     | 招标文件下载                                    | 说明   | 上传时间               |
| 1      | 图纸(神童门村城中村改造勘察孔位): rar                    | 招标文件 | 2019/5/14 14:59:58 |
| 2      | 招标文件(温龄市城西街道神童门村城中村改造工程勘察),pdf            | 招标文件 | 2019/5/14 16:12:35 |
| 注意:下载文 | 件时,在文件名上点击银标右键将文件"目标另存为"到本地,不能使用迅雷等下载工具下载 |      |                    |
|        |                                           |      |                    |
|        | 国紙及其他文件                                   |      |                    |

用户若需要下载附件文件,直接点击文件名并根据浏览器提示下载即可。

注意:下载文件时,在文件名上点击鼠标右键将文件"目标另存为"到本地,不能使用迅雷等下载工具下载

### 2.已报名项目

| 🐠 温岭市镇(街道                                   | 首)网上投标系统    | 图家规时中心将维时间 2019年5月20日 星期 15:09:16 |      |     |                 |                 | 中語               | ið t <b>e</b> riðf |
|---------------------------------------------|-------------|-----------------------------------|------|-----|-----------------|-----------------|------------------|--------------------|
| 功能导航票                                       |             |                                   |      |     |                 |                 |                  |                    |
| 网上投标                                        | 项目编号        | 项目名称(点击进入)                        | 招标方式 | 标段数 | 报名开始时间          | 报名截止时间          | 开标日期             | 操作                 |
| <ul> <li>2 项目报名</li> <li>2 已报名项目</li> </ul> | NZ2019011   | 這給赤嘗購讀崩力的村乡村挪兴示范村工程一立面整治工程        | 公开指标 | 1   | 2019年5月16日 8:00 | 2019年5月27日 8:30 | 2019年5月21日 14:30 | 详情                 |
| 已开标项目<br>由任19日                              | CXJD2019005 | 這給市城西街道林童门村城中村改造工程勘察              | 公开指标 | 1   | 2019年5月15日 8:00 | 2019年5月21日 9:00 | 2019年5月21日 9:00  | 洋情                 |
|                                             | 第1/1页(共     | (株記录) ① 1 )                       |      |     |                 |                 |                  |                    |

点击左侧"*已报名项目*"按钮,进入报名页面,选中已报名的项目名称并点击进入项目信息页面,如下图所示:

| 操作     |
|--------|
| 操作     |
|        |
| 更改投标信息 |
|        |
| 倚时间    |
|        |
|        |
|        |
|        |
|        |

如若需要修改该项目信息,点击"

更改投标信息 "按钮,进入更改页面,如下图所

示:

|           |            |                                 |             | 温岭市城西街道            | <b>闫</b> 伊至 ]村城中 | 可改造工程型                    | 祭 标书卜载             |  |  |  |
|-----------|------------|---------------------------------|-------------|--------------------|------------------|---------------------------|--------------------|--|--|--|
| 标书下       | 载期限        | 2019/5/15 8:00:00 至 2019/5      | /21 9:00:00 |                    |                  |                           |                    |  |  |  |
| 用         | 前时间        | 2019/05/20 15:11:54             |             |                    |                  | 信愿提交时间 2019/5/20 15:07:03 |                    |  |  |  |
| 投标单       | 位名称        | 中博建设工程集团有限公司                    |             |                    |                  |                           |                    |  |  |  |
| 项目要       | 求资质        | 具备工程勘察(勘察综合类甲级或                 | 《岩土工程勘察专业   | 丙级及以上)资质           |                  |                           |                    |  |  |  |
| 投标人对应资质   |            | 具备工程勘察(勘察综合类甲级或出土工程勘察专业内级及以上)资质 |             |                    |                  |                           |                    |  |  |  |
| 项目:<br>要求 | 负责人<br>讨资质 | 工程类高级职称或者国家注册岩土                 | :工程师        |                    |                  |                           |                    |  |  |  |
| 项目负责      | 人名称        | 张三                              | 身份证号码       | 331081199502146314 |                  |                           |                    |  |  |  |
| 项目负责人对    | 应资质        | 工程美高级职称或者国家注册者                  | 当土工程师       |                    |                  |                           |                    |  |  |  |
| 标单位基本信息   |            |                                 |             |                    |                  |                           |                    |  |  |  |
| 开户银行名称    |            |                                 |             |                    |                  | 基本存款账号                    |                    |  |  |  |
| 法定代表人     | 李四         |                                 |             |                    |                  | 身份证号码                     | 331081198802256302 |  |  |  |
| 联系人       | ΞΞ         |                                 |             |                    |                  | 联系手机                      | 18368766158        |  |  |  |
|           |            |                                 |             |                    | 投标信              | 浪提交                       |                    |  |  |  |
|           |            |                                 |             |                    | [返回标]            | 段列表]                      |                    |  |  |  |
| 项目        | 言,         | 息更改后点                           | 击"          | 投标信息               | 提交               | " 按                       | 钮即可保存。             |  |  |  |

|        | 招标文件                                      |      |                    |  |  |  |  |  |
|--------|-------------------------------------------|------|--------------------|--|--|--|--|--|
| 序号     | 招标文件下载                                    | 说明   | 上传时间               |  |  |  |  |  |
| 1      | 图纸(神童门村城中村改造勘察孔位).xmx                     | 招标文件 | 2019/5/14 14:59:58 |  |  |  |  |  |
| 2      | 招标文件(温皊市城西街道神童门村城中村改造工程勘察).pdf            | 招标文件 | 2019/5/14 16:12:35 |  |  |  |  |  |
| 注意:下载3 | 件时,在文件名上点击银标右键将文件"目标另存为"到本地,不能使用迅雷等下载工具下载 |      |                    |  |  |  |  |  |
|        |                                           |      |                    |  |  |  |  |  |
|        |                                           |      |                    |  |  |  |  |  |

用户若需要下载附件文件,直接点击文件名并根据浏览器提示下载即可。

注意:下载文件时,在文件名上点击鼠标右键将文件"目标另存为"到本地,不能使用迅雷等下载工具下载

## 3.已开标项目

| 🐠 温岭市镇 ( 街道   | )网上投标系统     | 国家肥胖中心标准时间 2019年5月21日 星鵰二 9:15:11 |      |     |                 |                  |                  | 中國部  | 18IR |
|---------------|-------------|-----------------------------------|------|-----|-----------------|------------------|------------------|------|------|
| 功能导航皿         |             |                                   |      |     |                 |                  |                  |      |      |
| 网上投标          | 项目编号        | 项目名称(点击进入)                        | 招标方式 | 标段数 | 报名开始时间          | 报名截止时间           | 开标日期             | 投标结果 | 授作   |
| 项目报名<br>已报名项目 | CXJD2019005 | 進於市城西街道神童门村城中村於庙工程勘察              | 公开招标 | 1   | 2019年5月15日 8:00 | 2019年5月21日 9:00  | 2019年5月21日 9:00  |      | -    |
| 已开标项目         | 06102019003 | 温岭市东部新区中小企业孵化图=区1号厂病改造工程(重新发布)    | 公开指标 | 1   | 2019年5月15日 8:00 | 2019年5月20日 17:00 | 2019年5月20日 14:30 | -    | iPI  |
| TINAND        | 2622019012  | 運給市業編纂教約新乐村醫家片区新村概整工程             | 公开指标 | 1   | 2019年5月14日 8:00 | 2019年5月20日 14:30 | 2019年5月20日 14:30 | -    | iPl  |
|               | 第1/1页 供     | ·亲记录) (1) 1 (1)                   |      |     |                 |                  |                  |      |      |

点击左侧"*已开标项目*"按钮,进入开标页面,选中需要查看的项目名称并点击进入项目 信息页面,如下图所示:

| 温岭市城西街道                                                                                   | 神童门村城中村改造工程勘察 网上报名                                                                          |                                                                                                    |                                                                                                    |
|-------------------------------------------------------------------------------------------|---------------------------------------------------------------------------------------------|----------------------------------------------------------------------------------------------------|----------------------------------------------------------------------------------------------------|
| :002019/5/21 9:00:00 开标时间:2019/5/21 9:00:00                                               |                                                                                             |                                                                                                    |                                                                                                    |
| 投标人信息                                                                                     | 项目负责人信息                                                                                     | 投标状态                                                                                                    |                                                                                                    |
| 月 4 工程勘察(勘察综合类甲级或岩土工程勘察者业丙级及以上) 资质                                                        | 张三【工程类高级职称或者国家注册岩土工程师】                                                                      | 已报名   2019-05-20 15:07                                                                                                    | e                                                                                                    |
|                                                                                           | 祝伝文件                                                                                        |                                                                                                    |                                                                                                    |
| to to debt set 9                                                                          | 招标文件                                                                                        | 1.444.177                                                                                                    |                                                                                                    |
| 招标文件下载                                                                                    | 招标文件 说明                                                                                     | 上传时间                                                                                                    |                                                                                                    |
| <b>招称文件下载</b><br>中村於這勘察孔位).rar                                                            | 招标文件<br>说明<br>招传文件                                                                          | 上储时间<br>2019/5/14 14:59:58                                                                                                    |                                                                                                    |
| 中扫於造影察孔位).rar<br>城西街道神殿()对城中村於進工程影察).pdf                                                  | 招称文件                                                                                        | 上街时间<br>2019/5/14 14:59:58<br>2019/5/14 16:12:35                                                                                                    |                                                                                                    |
| 中科法监察师问):===<br>或图如谐神图:计试中扫法道工程勘察::                                                       | <b>祝梅文件 说明</b><br>昭和文件<br>据称文件                                                              | 上代时间<br>2019/5/14 14:59:58<br>2019/5/14 16:12:38                                                                                                    |                                                                                                    |
| 中村沙迪勘得孔位).rar<br>城西街街會门村城中村沙迪工程勘察).péf<br>白田桥有雄纯文件"目标另作为"郭体地,不能使用迅雷等下载工具下载                | <b>祝振文件</b><br>説明<br>記柄文件<br>脳振文件<br>記紙文件                                                   | 上代时间<br>2019/5/14 14:59:58<br>2019/5/14 18:12:35                                                                                                    |                                                                                                    |
| 精神文件下载<br>中1份边面跨列位) rar<br>运行供引的面"计规约中的论正理影赏 ) rdf<br>占由很好右键将文件 "目标另件为" 到本地,不能使用正置等下载工具下载 | <b>祝御文件</b>                                                                                 | 上代时间<br>2019/5/14 14:59:58<br>2019/5/14 16:12:35                                                                                                    |                                                                                                    |
|                                                                                           | 当時市城西西西<br>1002019/5/21 9:00:00 开報建理:219:00:00<br>採移人信息<br>月登工程勘察(勘察综合表甲吸收者土工程勘察专业内吸及以上) 派新 | - 2019/5/21 9:00:00 开桥航道: 2019/5/21 9:00:00<br>- 2019/5/21 9:00:00 开桥航道: 2019/5/21 9:00:00<br>- 2019/5/21 9:00:00<br>- 2019/5/21 9:00<br>- 2019/5/21 9:00<br>- 2019/ | 建始市城西街の御御川城中43公園工催動際 内上級名         建設市山城市街の御御川城中43公園工催動際 内上級名           レーン2019/5/21 9-00:00 开程封道:2019/5/21 9:00:00         技術人信息         投稿/式           技術人信息         政目负点人信息         投稿/式           村         具备工程勘察 (勘察综合言学現成或計工程勘察者並再現及以上) 沒所         第三【工程美高级职物或者国家注册档土工程师】         已摒名   2019-05-20 15:07 |

此时该项目已完成开标环节。

## 4.中标项目

| 🐠 温岭市镇(街道 | )网上投标系统 国家题目中                                    | 前達封道 2019年5月21日 星期二 9:26:12 |           |      |         | 中博建设工程集团有限公 |
|-----------|--------------------------------------------------|-----------------------------|-----------|------|---------|-------------|
| 功能导致率     |                                                  |                             |           |      |         |             |
| 网上投标      | <b>陌日编号                                     </b> | 积极方式 板段女                    | 黄豆粉的 报告时间 | 开绘日期 | 货载结果    | 委作          |
| 2 项目报名    | AND 7 AND 3447                                   |                             |           |      | All all |             |
| 已服名项目     |                                                  | 没有相关记                       | 录         |      |         |             |
| ■ 已开标项目   |                                                  |                             |           |      |         |             |
| 中标项目      | 第1/0页(共咏记录) (1)                                  |                             |           |      |         |             |

点击左侧"**中标项目**"按钮,进入中标页面。上传合同,进入"中标项目"列表后,选择需要上传的项目,上传中标合同。